- Open the your web-browser and go to <u>https://docs.microsoft.com/en-us/azure/virtual-desktop/connect-windows-7-and-10</u>
- 2) Download and install the Remote Desktop Client as per your Operating System architecture.

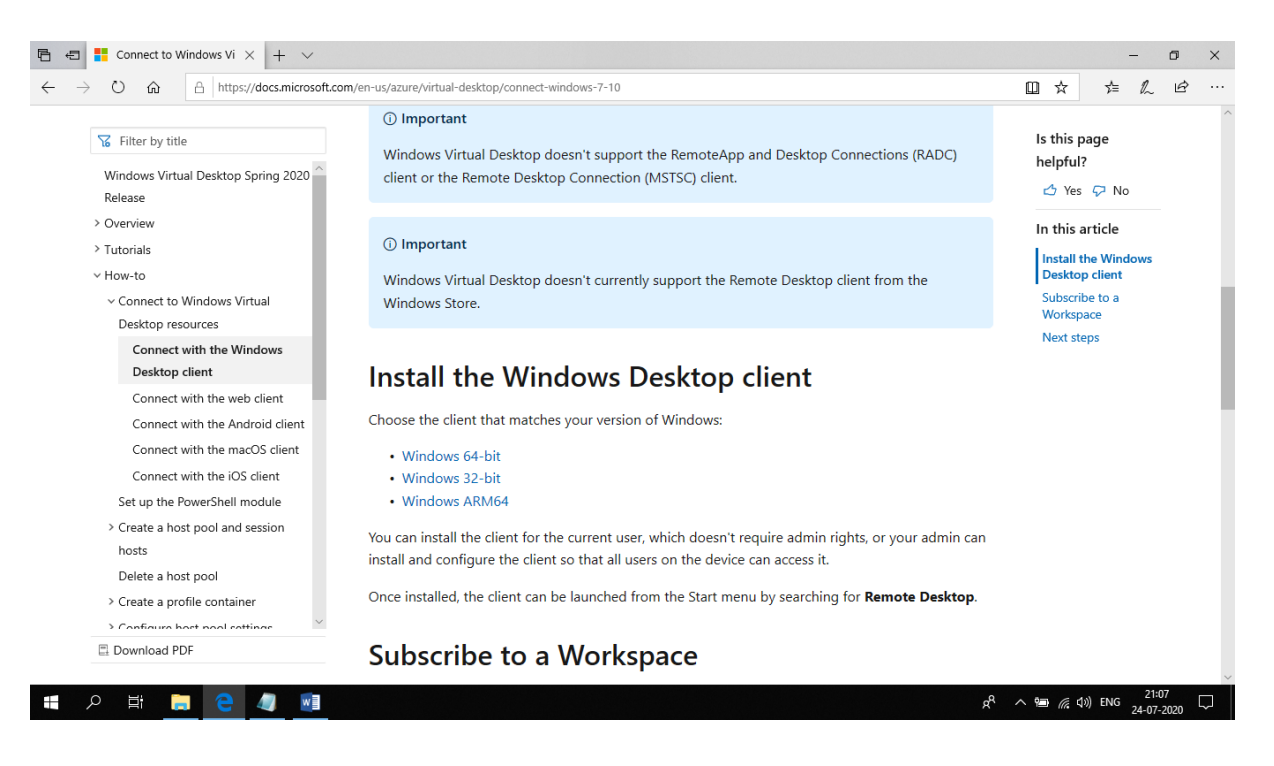

3) Click on Run

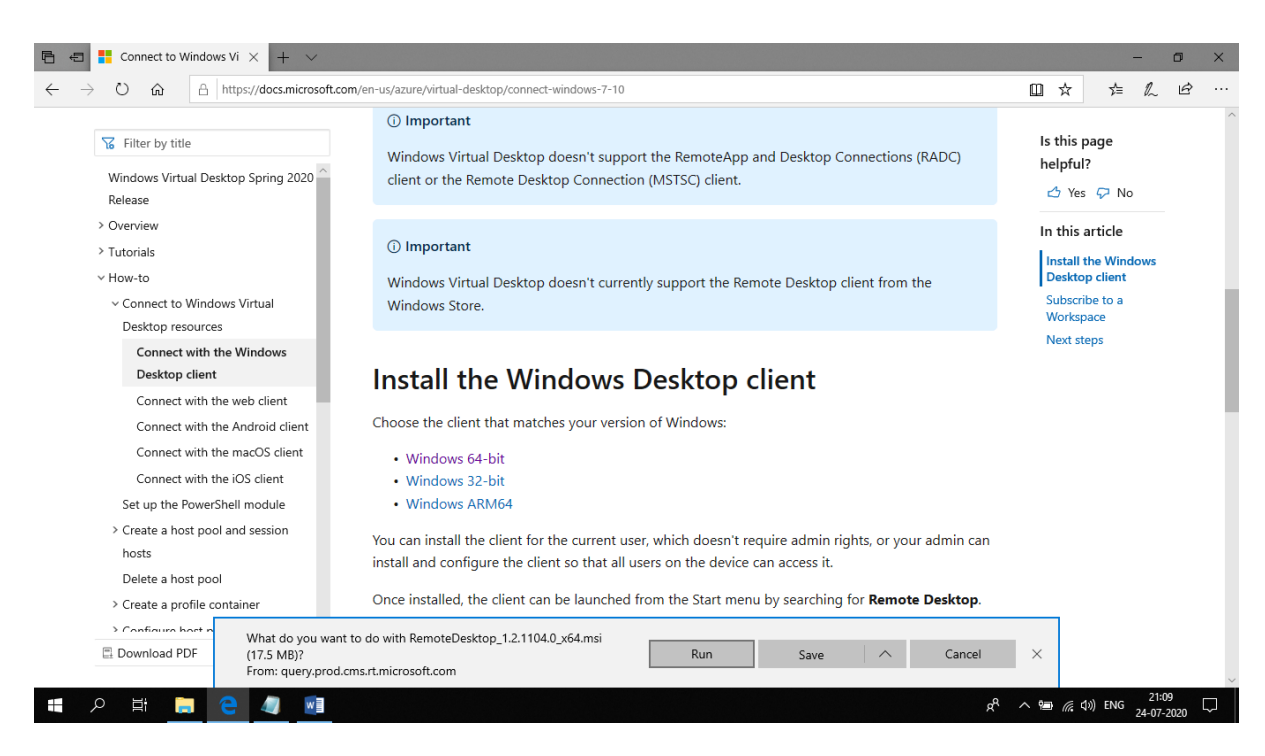

## 4) Click on Next

| Recycle | Bin |  |   |   |    |                        |                                     |                                             |                                     |                           |                |       |          |                     |  |
|---------|-----|--|---|---|----|------------------------|-------------------------------------|---------------------------------------------|-------------------------------------|---------------------------|----------------|-------|----------|---------------------|--|
|         |     |  |   |   |    | 릞 Remote Desktop Setup | Welcom<br>Wizard                    | ne to the Rei                               | –<br>mote Deskto                    | op Setup                  |                |       |          |                     |  |
|         |     |  |   |   |    |                        | The Setup<br>computer, i<br>Wizard, | Wizard will install I<br>Click Next to cont | Remote Desktop<br>inue or Cancel to | on your<br>exit the Setup |                |       |          |                     |  |
|         |     |  |   |   |    |                        |                                     | Back                                        | Next                                | Cancel                    |                |       |          |                     |  |
|         |     |  |   |   |    |                        |                                     |                                             |                                     |                           |                |       |          |                     |  |
| Ŧ       | Q   |  | е | w | 18 |                        |                                     |                                             |                                     |                           | ۶ <sup>۹</sup> | _ ™ / | ह⊄») ENG | 21:11<br>24-07-2020 |  |

5) Accept the License Agreement and click Next

| Recycle | Bin |    |   |   |   |                                                                                                    |                                                                             |                                                  |       |                |                    |                        |        |
|---------|-----|----|---|---|---|----------------------------------------------------------------------------------------------------|-----------------------------------------------------------------------------|--------------------------------------------------|-------|----------------|--------------------|------------------------|--------|
|         |     |    |   |   |   | -                                                                                                    |                                                                             |                                                  |       |                |                    |                        |        |
|         |     |    |   |   |   | 援 Remote Desktop Setup<br>End-User License Agreement<br>Please read the following license agr           | eement carefully                                                            | _                                                | ×     |                |                    |                        |        |
|         |     |    |   |   |   | MICROSOFT SOFTWA                                                                                        | RE LICENSE TE<br>DESKTOP                                                    | RMS                                              | ^     |                |                    |                        |        |
|         |     |    |   |   |   | These license terms are an agr<br>Corporation (or one of its affilia<br>above and any Microsoft service | eement between you ar<br>ites). They apply to the<br>es or software updates | nd Microsoft<br>software named<br>(except to the | ~     |                |                    |                        |        |
|         |     |    |   |   |   | Privacy statement                                                                                       | greement<br>Back                                                            | Vext C                                           | ancel |                |                    |                        |        |
|         |     |    |   |   |   |                                                                                                    |                                                                             |                                                  |       |                |                    |                        |        |
|         |     |    |   |   |   |                                                                                                    |                                                                             |                                                  |       |                |                    |                        |        |
|         | Q   | Шİ | е | w | 1 |                                                                                                    |                                                                             |                                                  |       | ۶ <sup>۹</sup> | へ 🎟 <i>候</i> (小) E | NG 21:11<br>24-07-2020 | $\Box$ |

6) Select whether you want to install for a specific user or all users and click on Install

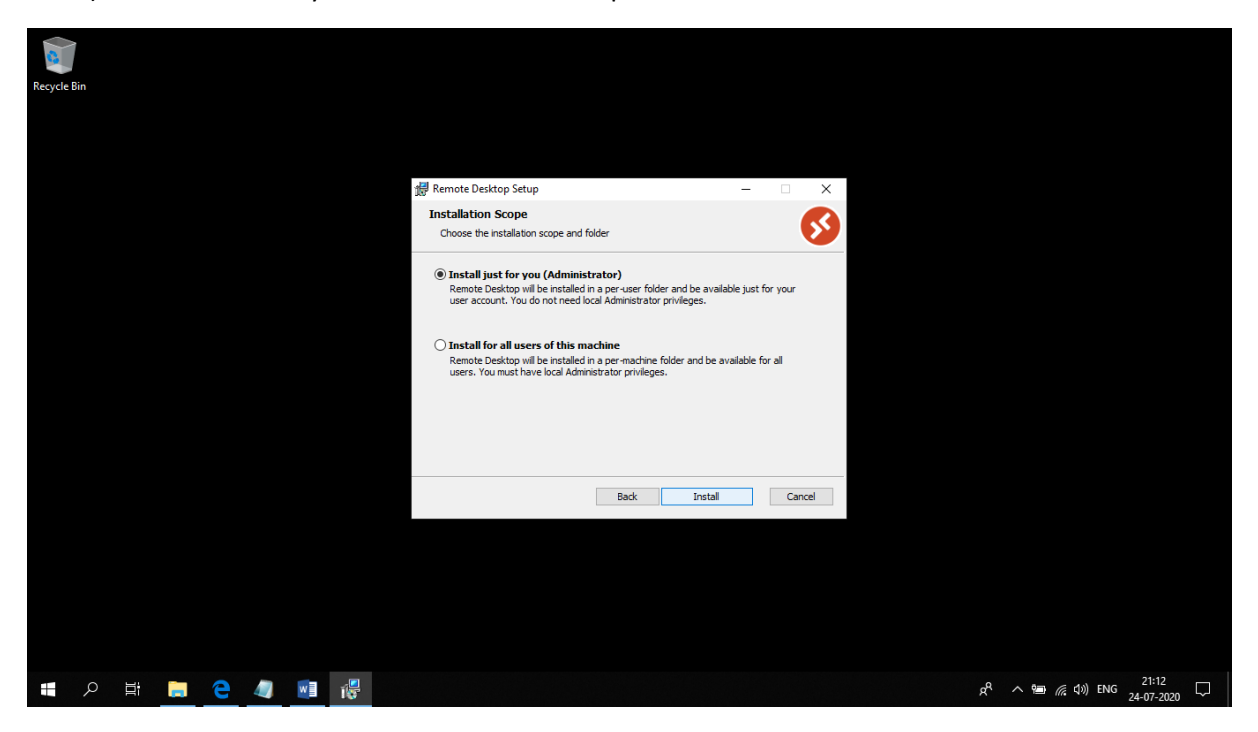

| Recycle | Bin |    |   |   |   |                                                           |      |          |   |     |            |                     |        |
|---------|-----|----|---|---|---|-----------------------------------------------------------|------|----------|---|-----|------------|---------------------|--------|
|         |     |    |   |   |   |                                                           |      |          |   |     |            |                     |        |
|         |     |    |   |   |   | 🐙 Remote Desktop Setup                                    | -    | □ ×      |   |     |            |                     |        |
|         |     |    |   |   |   | Installing Remote Desktop                                 |      | <b>S</b> |   |     |            |                     |        |
|         |     |    |   |   |   | Please wait while the Setup Wizard installs Remote Deskto | p.   |          |   |     |            |                     |        |
|         |     |    |   |   |   | Status:                                                   |      |          |   |     |            |                     |        |
|         |     |    |   |   |   |                                                           |      |          |   |     |            |                     |        |
|         |     |    |   |   |   |                                                           |      |          |   |     |            |                     |        |
|         |     |    |   |   |   | Back                                                      | Next | Cancel   |   |     |            |                     |        |
|         |     |    |   |   |   |                                                           |      |          |   |     |            |                     |        |
|         |     |    |   |   |   |                                                           |      |          |   |     |            |                     |        |
|         |     |    |   |   |   |                                                           |      |          |   |     |            |                     |        |
|         | Q   | jā | е | w | 1 |                                                           |      |          | Ŕ | ~ 1 | 信 (1)) ENG | 21:14<br>24-07-2020 | $\Box$ |

7) Check the Launch Remote Desktop when setup exits option and click on Finish

| Recy | cle Bin |  |   |   |   |   |                        |                                                  |         |    |                    |                   |                     |        |
|------|---------|--|---|---|---|---|------------------------|--------------------------------------------------|---------|----|--------------------|-------------------|---------------------|--------|
|      |         |  |   |   |   |   | 记 Remote Desktop Setup | -                                                |         | ×  |                    |                   |                     |        |
|      |         |  |   |   |   |   |                        | Completed the Remote Desktop<br>Wizard           | o Setup |    |                    |                   |                     |        |
|      |         |  |   |   |   |   |                        | Click the Finish button to exit the Setup Wizard | d.      |    |                    |                   |                     |        |
|      |         |  |   |   |   |   |                        | ☑ Launch Remote Desktop when setup exits.        |         |    |                    |                   |                     |        |
|      |         |  |   |   |   |   |                        | Back                                             | Cano    | el |                    |                   |                     |        |
|      |         |  |   |   |   |   |                        |                                                  |         |    |                    |                   |                     |        |
|      | م       |  | е | 4 | w | 1 |                        |                                                  |         |    | x <sup>e</sup> ^ 9 | <i>信</i> (小)) ENG | 21:15<br>24-07-2020 | $\Box$ |

8) Pin the app to the Taskbar

| Recycle B | 🥵 Remote Desktop                        |                        |                        |                            |                          |                          |                         |                           |                 |             |              |              |                |           | -       |                | $\times$   | 1 |                    |                                     |
|-----------|-----------------------------------------|------------------------|------------------------|----------------------------|--------------------------|--------------------------|-------------------------|---------------------------|-----------------|-------------|--------------|--------------|----------------|-----------|---------|----------------|------------|---|--------------------|-------------------------------------|
|           |                                         |                        |                        |                            |                          |                          |                         |                           |                 |             |              |              |                |           | $\odot$ | ŝ              |            |   |                    |                                     |
|           | Let's get                               | starte                 | ed                     |                            |                          |                          |                         |                           |                 |             |              |              |                |           |         |                |            |   |                    |                                     |
|           | Subscribe to acce<br>Privacy settings f | ess manag<br>or remote | iged apps<br>e resourc | and deskto<br>es have bee  | ps provide<br>n preset b | ed by your<br>y your org | organizat<br>Janization | tion. These<br>. Learn mo | resources<br>re | will be ava | ailable fron | n this clien | it and the Sta | art Menu. |         |                |            |   |                    |                                     |
|           | Subscribe                               | Sul                    | bscribe w              | ith URL                    |                          |                          |                         |                           |                 |             |              |              |                |           |         |                |            |   |                    |                                     |
|           |                                         |                        |                        |                            |                          |                          |                         |                           |                 |             |              |              |                |           |         |                |            |   |                    |                                     |
|           |                                         |                        |                        |                            |                          |                          |                         |                           |                 |             |              |              |                |           |         |                |            |   |                    |                                     |
|           |                                         |                        |                        |                            |                          |                          |                         |                           |                 |             |              |              |                |           |         |                |            |   |                    |                                     |
|           |                                         |                        |                        |                            |                          |                          |                         |                           |                 |             |              |              |                |           |         |                |            |   |                    |                                     |
|           |                                         |                        |                        |                            |                          |                          |                         |                           |                 |             |              |              |                |           |         |                |            |   |                    |                                     |
|           |                                         |                        | 🥵 Rer<br>–⇔ Pin        | note Desktop<br>to taskbar |                          |                          |                         |                           |                 |             |              |              |                |           |         |                |            |   |                    |                                     |
|           |                                         |                        | Х сю                   | se window                  |                          |                          |                         |                           |                 |             |              |              |                |           |         |                |            |   |                    |                                     |
|           | ළ 🖬 📒                                   | е                      | 4                      | <b>W</b> ]                 | 3                        |                          |                         |                           |                 |             |              |              |                |           |         | ۶ <sup>۹</sup> | ^ <b>1</b> | 2 | ■ <i>(ii</i> , Φ)) | ■ <i>((</i> , ¢)) ENG <sub>24</sub> |

9) Click on Subscribe

|            | 6  | Remote   | Desktop   |          |          |          |                                                                                                    | -       |           | ×    |                            |
|------------|----|----------|-----------|----------|----------|----------|----------------------------------------------------------------------------------------------------|---------|-----------|------|----------------------------|
| Recycle Bi | in |          |           |          |          |          |                                                                                                    | $\odot$ | <u>ين</u> |      |                            |
|            | L  | _et's    | get s     | start    | ed       |          |                                                                                                    |         |           |      |                            |
|            | s  | ubscrib  | e to acce | ess mana | aged app | ps and d | ktops provided by your organization. These resources will be available from this client and the Start Menu |         |           |      |                            |
|            | P  | rivacy s | ettings f | or remo  | te resou | rces hav | peen preset by your organization. Learn more                                                               |         |           |      |                            |
|            |    | Subs     | ribe      | Su       | ubscribe | with UF  |                                                                                                    |         |           |      |                            |
|            |    |          |           |          |          |          |                                                                                                    |         |           |      |                            |
|            |    |          |           |          |          |          |                                                                                                    |         |           |      |                            |
|            |    |          |           |          |          |          |                                                                                                    |         |           |      |                            |
|            |    |          |           |          |          |          |                                                                                                    |         |           |      |                            |
|            |    |          |           |          |          |          |                                                                                                    |         |           |      |                            |
|            |    |          |           |          |          |          |                                                                                                    |         |           |      |                            |
|            |    |          |           |          |          |          |                                                                                                    |         |           |      |                            |
|            |    |          |           |          |          |          |                                                                                                    |         |           |      |                            |
|            |    |          |           |          |          |          |                                                                                                    |         |           |      |                            |
|            |    |          |           |          |          |          |                                                                                                    |         |           |      |                            |
|            |    |          |           |          |          |          |                                                                                                    |         |           |      |                            |
|            |    |          |           |          |          |          |                                                                                                    |         |           |      |                            |
|            | Q  | jī       |           | 9        |          | w        | Ø                                                                                                    |         | RA        | ^ 10 | <i>信</i> ( 句)) ENG 21:18 □ |

10) Type your full MMS email Id and click on Next

| 🚯 Remote Desktop                  |                                     | -           |                     |                                 |
|-----------------------------------|-------------------------------------|-------------|---------------------|---------------------------------|
| Recycle Bin                       | ×                                   | $\odot$     | <u>نۇن</u>          |                                 |
| C We're finding the resources ass |                                     | Ũ           |                     |                                 |
| Let's get started                 |                                     |             |                     |                                 |
| Subscribe to access managed ar    | S Microsoft                         | Start Menu. |                     |                                 |
| Subscribe Subscrib                | Sign in                             |             |                     |                                 |
|                                   | arun@mmsholdings.com ×              |             |                     |                                 |
| -                                 | No account? Create one!             |             |                     |                                 |
|                                   | Can't access your account?          |             |                     |                                 |
|                                   | Sign-in options                     |             |                     |                                 |
|                                   | Next                                |             |                     |                                 |
|                                   |                                     |             |                     |                                 |
|                                   |                                     |             |                     |                                 |
|                                   |                                     |             |                     |                                 |
|                                   | Terms of use Privacy & cookies ···· |             |                     |                                 |
|                                   |                                     |             |                     |                                 |
| 🖷 오 🛱 📜 <mark>全</mark> 🥼          |                                     |             | x <sup>4</sup> ^ 19 | (たくい) ENG 21:19 口<br>24-07-2020 |

11) Type your Password and click on Sign-in

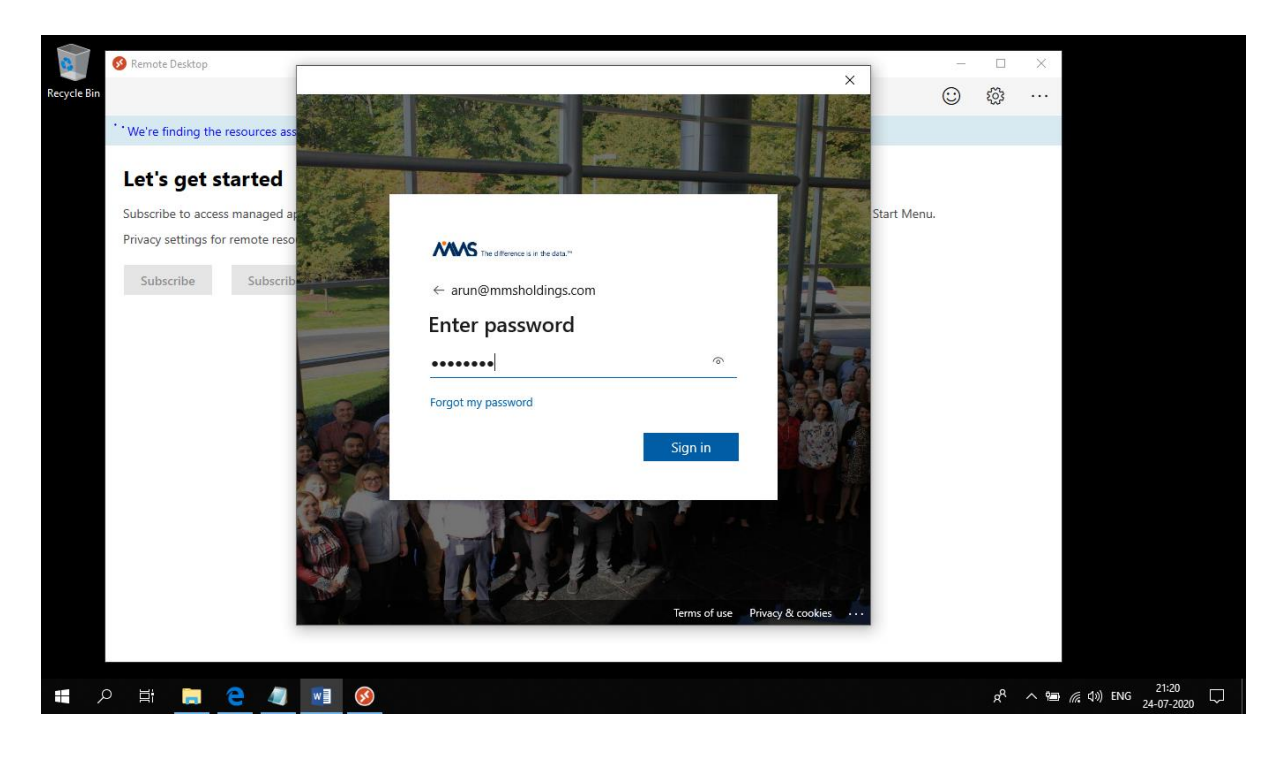

12) User MFA to verify your account.

| 3           | 💰 Remote Desktop                                                     |                                                        |           |            |                                                                                  |                                       |                                                      | 27.2     |            |         |   | ×     |                             |
|-------------|----------------------------------------------------------------------|--------------------------------------------------------|-----------|------------|----------------------------------------------------------------------------------|---------------------------------------|------------------------------------------------------|----------|------------|---------|---|-------|-----------------------------|
| Recycle Bin |                                                                      |                                                        | and the   |            | A CONTRACTOR                                                                     | San State - And                       |                                                      | ×        |            | $\odot$ | ŝ |       |                             |
|             | C We're finding th                                                   | e resources as                                         | s         |            |                                                                                  | The second                            |                                                      |          |            |         |   |       |                             |
|             | Let's get s<br>Subscribe to acco<br>Privacy settings fi<br>Subscribe | started<br>ess managed a<br>or remote resc<br>Subscrit |           |            | We texted your pho<br>enter the code to s<br>347321  Having trouble? Sign in and | r - m<br>one +XX XXXXXXXXX<br>ign in. | K86. Please<br>×<br>Verify<br>Terms of use Privacy 8 | R cokies | Start Menu |         |   |       |                             |
|             | ) H <b>i </b>                                                        |                                                        |           | <b>(()</b> |                                                                                  |                                       |                                                      |          |            |         | Å | _ 9⊐  | (d)) FNG <sup>21:22</sup> 「 |
|             |                                                                      |                                                        | <u></u> _ | <b>W</b>   |                                                                                  |                                       |                                                      |          |            |         | g | ∧ [□] | 24-07-2020                  |

13) Ensure that the "Allow my organisation to manage my device" option is checked and click OK

| Recycle Bin<br>• We're finding the resources a<br>Let's get started | Stay signed in to all your apps<br>Windows will remember your account and automatically sign you in to your apps and                                   |              | <u>ः</u> इ | □ ×<br>33 ··· |  |
|---------------------------------------------------------------------|----------------------------------------------------------------------------------------------------|--------------|------------|---------------|--|
| Privacy settings for remote real<br>Subscribe Subscribe Subscr      | websites on units device. You may need to let your organization manage some settings on your device.         Allow my organization to manage my device | start mettu. |            |               |  |
|                                                                     | No, sign in to this app only<br>OK                                                                                                    |              |            |               |  |

## 14) Click Done

| 😵 Remote Desktop                                    |                                                                                   |   | 1           | - 0          | ×      |                               |
|-----------------------------------------------------|-----------------------------------------------------------------------------------|---|-------------|--------------|--------|-------------------------------|
| ecycle Bin                                          |                                                                                   | × | C           | ) <u>6</u> 3 |        |                               |
|                                                     |                                                                                   |   |             | e w          | _      |                               |
| <ol> <li>We're finding the resources ass</li> </ol> | You're all set                                                                    |   |             |              |        |                               |
| Let's get started                                   | fou le all set:                                                                   |   |             |              |        |                               |
|                                                     | We've added your account successfully. You now have access to your organization's |   | C1 . 1.14   |              |        |                               |
| Subscribe to access managed ap                      | apps and services.                                                                |   | start Menu. |              |        |                               |
| Privacy settings for remote reso                    |                                                                                   |   |             |              |        |                               |
| Subscribe Subscrib                                  |                                                                                   |   |             |              |        |                               |
|                                                     |                                                                                   |   |             |              |        |                               |
|                                                     |                                                                                   |   |             |              |        |                               |
|                                                     |                                                                                   |   |             |              |        |                               |
|                                                     |                                                                                   |   |             |              |        |                               |
|                                                     |                                                                                   |   |             |              |        |                               |
|                                                     |                                                                                   |   |             |              |        |                               |
|                                                     |                                                                                   |   |             |              |        |                               |
|                                                     |                                                                                   |   |             |              |        |                               |
|                                                     |                                                                                   |   |             |              |        |                               |
|                                                     |                                                                                   |   |             |              |        |                               |
|                                                     | Done                                                                              |   |             |              |        |                               |
|                                                     |                                                                                   |   |             |              |        |                               |
|                                                     |                                                                                   |   |             |              |        |                               |
|                                                     |                                                                                   |   |             |              |        |                               |
| · 오 밝 📄 🔁 🥥 👔                                       |                                                                                   |   |             | ٨            | ~ 10 / | 信 (小) ENG 21:25<br>24-07-2020 |

15) Double-click on the VD Icon and launch it

|            | 8  | Remote [ | Desktop  |     |   |   |          |  |  |  |  |  |  | _       |           | ×    |                | _                        |  |
|------------|----|----------|----------|-----|---|---|----------|--|--|--|--|--|--|---------|-----------|------|----------------|--------------------------|--|
| Recycle Bi | in |          |          |     |   |   |          |  |  |  |  |  |  | $\odot$ | <u>ين</u> |      |                |                          |  |
|            |    | r mmsh   | oldingsv | /di |   |   |          |  |  |  |  |  |  |         |           |      |                |                          |  |
|            | N  | MMSWEV   | D        |     |   |   |          |  |  |  |  |  |  |         |           |      |                |                          |  |
|            |    |          |          |     |   |   |          |  |  |  |  |  |  |         |           |      |                |                          |  |
|            |    |          |          |     |   |   |          |  |  |  |  |  |  |         |           |      |                |                          |  |
|            |    |          |          |     |   |   |          |  |  |  |  |  |  |         |           |      |                |                          |  |
|            |    |          |          |     |   |   |          |  |  |  |  |  |  |         |           |      |                |                          |  |
|            |    |          |          |     |   |   |          |  |  |  |  |  |  |         |           |      |                |                          |  |
|            |    |          |          |     |   |   |          |  |  |  |  |  |  |         |           |      |                |                          |  |
|            |    |          |          |     |   |   |          |  |  |  |  |  |  |         |           |      |                |                          |  |
|            | Q  |          | -        | 9   | 4 | w | <b>§</b> |  |  |  |  |  |  |         | RA        | ^ ¶⊒ | (たい) ENG 24-07 | <sup>26</sup><br>-2020 С |  |

|             |       |            |   |  |                                             | Caliver |         |            |        |  |
|-------------|-------|------------|---|--|---------------------------------------------|---------|---------|------------|--------|--|
|             |       |            |   |  | Remote Desktop<br>Connecting to:<br>MMSWEVD | X       |         |            |        |  |
|             | MMSWE | /D         |   |  |                                             |         |         |            |        |  |
|             | ⊻ mms | holdingsvd | i |  |                                             |         |         |            |        |  |
| Recycle Bin |       |            |   |  |                                             |         | $\odot$ | ۲ <u>۵</u> |        |  |
|             | -     |            |   |  |                                             |         |         |            | $\sim$ |  |

16) Type your Password and click OK

| _           |                  |                                                              |   |   |              |     |                         | _ |
|-------------|------------------|--------------------------------------------------------------|---|---|--------------|-----|-------------------------|---|
|             | 😵 Remote Desktop |                                                              |   | - |              | ×   |                         |   |
| Recycle Bin |                  |                                                              |   | 0 | ٢ <u>;</u> ; |     |                         |   |
|             | ✓ mmsholdingsvdi |                                                              |   |   |              |     |                         |   |
|             | MMSWEVD          | We down to with                                              | 1 |   |              |     |                         |   |
|             |                  | Enter your credentials                                       |   |   |              |     |                         |   |
|             |                  | These credentials will be used to connect to mmsholdingsvdi. |   |   |              |     |                         |   |
|             |                  | arun@mmsholdings.com                                         |   |   |              |     |                         |   |
|             |                  | Remember me                                                  |   |   |              |     |                         |   |
|             |                  | More choices                                                 |   |   |              |     |                         |   |
|             |                  | OK Cancel                                                    |   |   |              |     |                         |   |
|             |                  |                                                              |   |   |              |     |                         |   |
|             |                  |                                                              |   |   |              |     |                         |   |
|             |                  |                                                              |   |   |              |     |                         |   |
| -           |                  |                                                              |   |   | 0            |     | 21:28                   |   |
|             |                  |                                                              |   |   | Å,           | ~ @ | 77。(199) ENG 24-07-2020 | 4 |

| <ul> <li>✓ mmsholdingsvdi</li> </ul> |     |                                            |        |                    |                              |
|--------------------------------------|-----|--------------------------------------------|--------|--------------------|------------------------------|
|                                      | _   |                                            |        |                    |                              |
|                                      | Co  | Remote Desktop<br>onnecting to:<br>IMSWEVD | Cannel |                    |                              |
|                                      | Co  | onfiguring remote session                  |        |                    |                              |
|                                      |     |                                            |        |                    |                              |
|                                      |     |                                            |        |                    |                              |
|                                      |     |                                            |        |                    |                              |
| 🔳 🔎 📑 📄 🤤 🧔                          | 🧭 👃 |                                            |        | χ <sup>α</sup> ∧ ₪ | (たい) ENG 21:29<br>24-07-2020 |

17) The system will log you in and your Azure WEVD environment will load

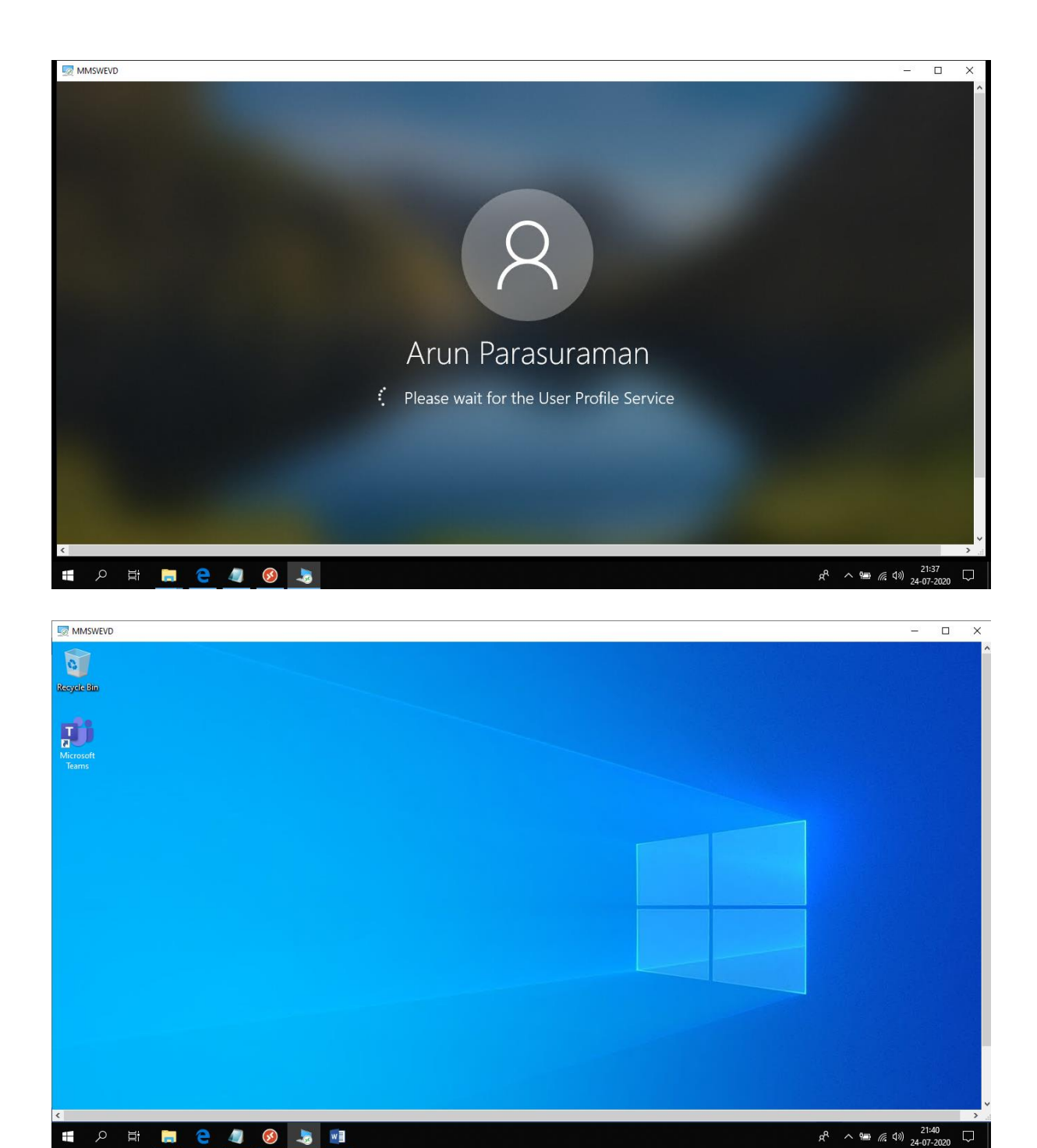

18) Ensure that you save and close all your work and close all apps before signing out.

오 밝 🚍 🤮 🥼 🔕 駴

19) Press Ctrl+Alt+End keys simultaneously (you may have to press Ctrl+Alt+End+Fn keys in-case this doesn't work) to get the options as shown in the screenshot below and click on Sign out

| MMSWEVD         |                   | - 🗆 X                     |
|-----------------|-------------------|---------------------------|
|                 |                   |                           |
|                 |                   |                           |
|                 |                   |                           |
|                 |                   |                           |
|                 |                   |                           |
|                 |                   |                           |
|                 |                   |                           |
|                 |                   |                           |
|                 | Change a password |                           |
|                 | Task Manager      |                           |
|                 |                   |                           |
|                 | Cancel            |                           |
|                 |                   |                           |
|                 |                   |                           |
|                 |                   |                           |
|                 |                   |                           |
|                 |                   |                           |
| <               |                   | >                         |
| H A H 🔚 🧲 🥒 🧭 🔳 | Ŕ                 | へ 幅 <i>信</i> (4)) 21:46 🖵 |

| MMSWEVD                                          | - 0                 | ×      |
|--------------------------------------------------|---------------------|--------|
|                                                  |                     |        |
|                                                  |                     |        |
|                                                  |                     |        |
|                                                  |                     |        |
|                                                  |                     |        |
|                                                  |                     |        |
|                                                  |                     |        |
|                                                  |                     |        |
|                                                  |                     |        |
|                                                  |                     |        |
|                                                  |                     |        |
| Signing out                                      |                     |        |
|                                                  |                     |        |
|                                                  |                     |        |
|                                                  |                     |        |
|                                                  |                     |        |
|                                                  |                     |        |
|                                                  |                     |        |
|                                                  |                     | >      |
| # 2 計 篇 C 40 0 1 1 1 1 1 1 1 1 1 1 1 1 1 1 1 1 1 | 21:46<br>24-07-2020 | $\Box$ |

20) The Remote Desktop window will close on its own and you will see the app window as shown in the screenshot below.

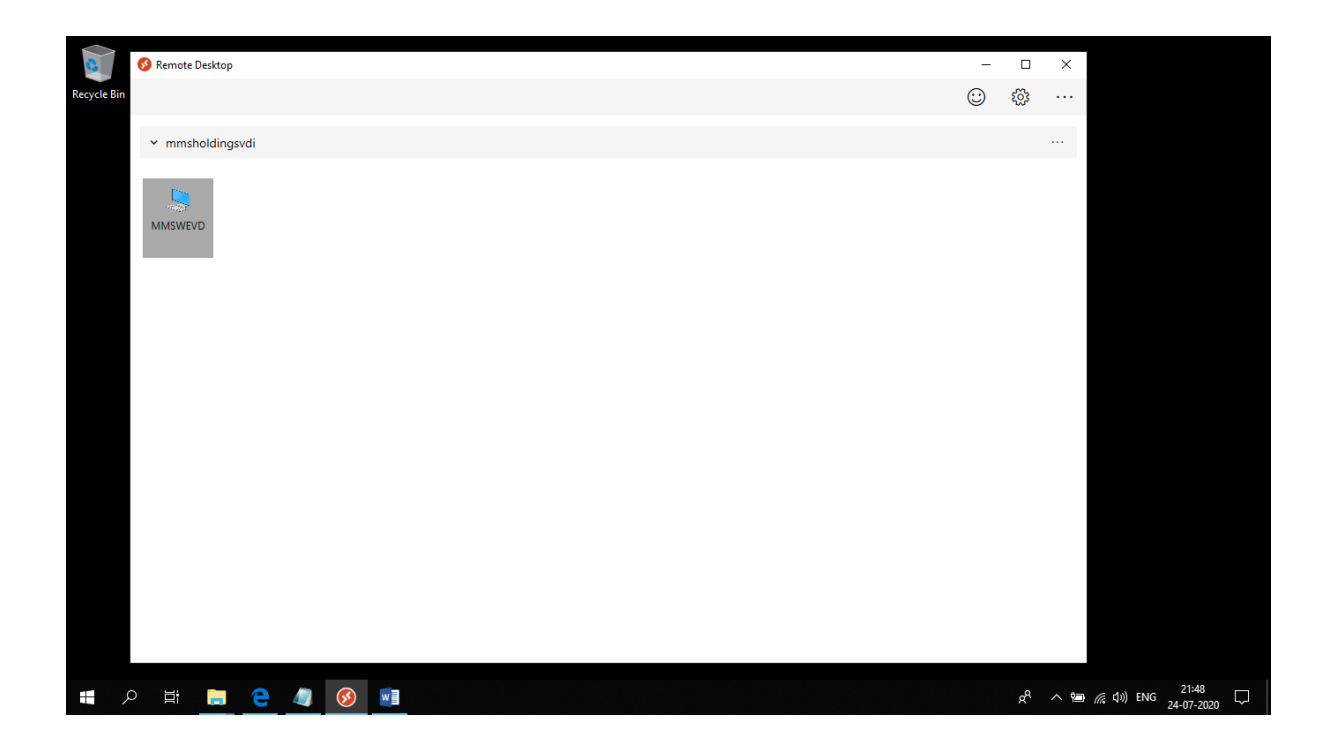

21) Click on More Option and click on Unsubscribe

|             | 🔗 Remote Desktop |     |   |    |  |  |  |  |  |  |  | - |            | ×    |             |  |  |
|-------------|------------------|-----|---|----|--|--|--|--|--|--|--|---|------------|------|-------------|--|--|
| Recycle Bin |                  |     |   |    |  |  |  |  |  |  |  | 0 | ۲ <u>۵</u> |      |             |  |  |
|             | ✓ mmsholdings    | vdi |   |    |  |  |  |  |  |  |  |   |            |      |             |  |  |
|             | MMSWEVD          |     |   |    |  |  |  |  |  |  |  |   |            | Me   | ore options |  |  |
|             |                  |     | 3 | wa |  |  |  |  |  |  |  |   | <i>.</i>   | ∧ 9= | e (c du) FN |  |  |

22) Click on Continue. This will log you out fo the app and you can close it then.

| 6           | 👩 Re   | mote Deskto | p     |          |   |          |       |     |      |     |      |      |      |      |       |       |        |       |       |      |      |    |      |      |    |  |  |  |   | - |         | ) | < |      |        |    |              |             |   |  |
|-------------|--------|-------------|-------|----------|---|----------|-------|-----|------|-----|------|------|------|------|-------|-------|--------|-------|-------|------|------|----|------|------|----|--|--|--|---|---|---------|---|---|------|--------|----|--------------|-------------|---|--|
| Recycle Bir | n      |             |       |          |   |          |       |     |      |     |      |      |      |      |       |       |        |       |       |      |      |    |      |      |    |  |  |  | ( | ) | <u></u> |   |   |      |        |    |              |             |   |  |
|             | ~      | mmsholdin   | qsvdi |          |   |          |       |     |      |     |      |      |      |      |       |       |        |       |       |      |      |    |      |      |    |  |  |  |   |   |         |   |   |      |        |    |              |             |   |  |
|             |        |             | -     |          |   |          |       |     |      |     |      |      |      |      |       |       |        |       |       |      |      |    |      |      |    |  |  |  |   |   |         |   |   |      |        |    |              |             |   |  |
|             | -      | an gar      |       |          |   |          |       |     |      |     |      |      |      |      |       |       |        |       |       |      |      |    |      |      |    |  |  |  |   |   |         |   |   |      |        |    |              |             |   |  |
|             | MN     | ISWEVD      |       |          |   |          |       |     |      |     |      |      |      |      |       |       |        |       |       |      |      |    |      |      |    |  |  |  |   |   |         |   |   |      |        |    |              |             |   |  |
|             |        |             |       |          |   | 多 Rem    | ote l | De  | Desl | skt | top  |      |      |      |       |       |        |       |       |      |      |    |      |      | ×  |  |  |  |   |   |         |   |   |      |        |    |              |             |   |  |
|             |        |             |       |          |   | <u> </u> | Ar    | re  | e١   | V   | ou   | เรเ  | ure  | e yo | ou    | wai   | nt 1   | to ι  | uns   | ub   | scr  | ib | e?   |      |    |  |  |  |   |   |         |   |   |      |        |    |              |             |   |  |
|             |        |             |       |          |   |          | You   | u a | ar   | re  | abo  | out  | to   | unsi | ubsc  | cribe | fror   | m th  | e fol | lowi | ng ۱ | No | rksj | oace | s: |  |  |  |   |   |         |   |   |      |        |    |              |             |   |  |
|             |        |             |       |          |   |          | • m   | mn  | Ims  | nsh | hold | ding | gsvo | dı   |       |       |        |       |       |      |      |    |      |      |    |  |  |  |   |   |         |   |   |      |        |    |              |             |   |  |
|             |        |             |       |          |   |          | An    | ny  | y o  | ор  | en a | app  | os o | r de | eskto | ops v | vill b | oe di | scon  | nec  | ted. |    |      |      |    |  |  |  |   |   |         |   |   |      |        |    |              |             |   |  |
|             |        |             |       |          |   |          |       |     |      |     |      |      |      |      |       |       |        | Cor   | ntinu | ie   |      | c  | an   | el   |    |  |  |  |   |   |         |   |   |      |        |    |              |             |   |  |
|             |        |             |       |          | L |          | _     | _   | _    | _   | _    | _    | _    | _    |       |       | _      |       |       |      | _    | _  | _    | _    |    |  |  |  |   |   |         |   |   |      |        |    |              |             |   |  |
|             |        |             |       |          |   |          |       |     |      |     |      |      |      |      |       |       |        |       |       |      |      |    |      |      |    |  |  |  |   |   |         |   |   |      |        |    |              |             |   |  |
|             |        |             |       |          |   |          |       |     |      |     |      |      |      |      |       |       |        |       |       |      |      |    |      |      |    |  |  |  |   |   |         |   |   |      |        |    |              |             |   |  |
|             |        |             |       |          |   |          |       |     |      |     |      |      |      |      |       |       |        |       |       |      |      |    |      |      |    |  |  |  |   |   |         |   |   |      |        |    |              |             |   |  |
|             |        |             |       |          |   |          |       |     |      |     |      |      |      |      |       |       |        |       |       |      |      |    |      |      |    |  |  |  |   |   |         |   |   |      |        |    |              |             |   |  |
|             |        |             |       |          |   |          |       |     |      |     |      |      |      |      |       |       |        |       |       |      |      |    |      |      |    |  |  |  |   |   |         |   |   |      |        |    |              |             |   |  |
|             |        |             |       | <br>     |   |          |       |     |      |     |      |      |      |      |       |       |        |       |       |      |      |    |      |      |    |  |  |  |   |   |         |   |   |      |        |    |              |             |   |  |
|             | ı<br>م | i 📄         | е     | <b>§</b> | w |          |       |     |      |     |      |      |      |      |       |       |        |       |       |      |      |    |      |      |    |  |  |  |   |   | RA      |   | 2 | (iii | (1)) E | NG | 21:<br>24-07 | 49<br>•2020 | Ę |  |